|    | moca を用いたレポート提出                                                                                 | 出課題の確認方法について(教員の皆様用)                                                   |
|----|-------------------------------------------------------------------------------------------------|------------------------------------------------------------------------|
| 1. | <b>教員ポータルサイトにログイン</b><br>ログイン方法は以下のとおりで<br><u>https://staff.ssu.ac.jp</u> にア<br>以下の画面でユーザ名、パスワ・ | します。 す。 ・ クセスします。 ードを入力しましょう。                                          |
|    |                                                                                                 |                                                                        |
|    | <ul> <li>         みたれの上E         <ul> <li></li></ul></li></ul>                                  | メールアドレスの@の前です。<br>@essu.ac.jp<br>↑この部分がユーザ名です。<br>学内ネットワークを利用する際のパスワード |

2. ログインが完了すると、以下の**教員ポータルサイト**が表示されます。左側の縦に並ん だボタンから担当授業ボタンをクリックしましょう。

| €→   | C û      | 🛈 🔒 https:// |       |         |           | 80% 🖾 | ☆     | ⊻ ⊪\ Œ |     |
|------|----------|--------------|-------|---------|-----------|-------|-------|--------|-----|
|      | - · ^    | 教職員ポータル      |       |         |           |       |       | 1 静岡産  | 業大学 |
| 2018 | ✓ 1758   | ┃お知らせ        |       |         |           |       |       |        |     |
| ÷    | オーム      |              | ∕ 担当授 | 業ボタンをクリ | リックします。   |       |       |        |     |
| ß    | 学生検索     |              |       |         |           |       |       |        |     |
| ٥    | 時間割      |              |       |         | 一覧        |       |       |        |     |
| •    | 担当授業     | スケジュール       |       |         |           |       |       |        |     |
| *    | moca     | < 日 週 月      |       |         | 2019年3月18 | - 24日 | カレンダー | 重携     | >   |
| ą    | 休讃・補講    | 18月<br>全日    | 19火   | 20水     | 21木       | 22金   | 23±   | 24日    |     |
|      | メール      | 09           |       |         |           |       |       |        | ^   |
| ۲    | シラバス     | 10           |       |         |           |       |       |        |     |
| ılla | 施設予約     | 11           |       |         |           |       |       |        |     |
| +    | 物品学请     | 12           |       |         |           |       |       |        |     |
|      | BOCKIN . | 13           |       |         |           |       |       |        |     |
| 6    | お知らせ管    | 14           |       |         |           |       |       |        |     |

| 1 担当授業 | 一覧         | ×       |                     |                                                                            |        |             |                  |       |      |                |            |                   |           |              |        | 0 <b>-</b> 2 |
|--------|------------|---------|---------------------|----------------------------------------------------------------------------|--------|-------------|------------------|-------|------|----------------|------------|-------------------|-----------|--------------|--------|--------------|
| €→     | ଟ <b>ଜ</b> | (i) 🔒 h | ttps://             |                                                                            |        |             |                  |       | ⊌    | ☆ C            | く検索        |                   |           | *            | lii\ 🖽 | ۲            |
|        |            | ÷       | 教職員ポー               | タル                                                                         |        |             |                  |       |      |                |            |                   |           | 1            | 岡産業ス   | 大学           |
| 2019   | ▼ 切替       |         | ▲当年度担当<br>出席、成績は時間割 | 当年度担当授業 過年度担当授業<br>家、成績は時間動が確定するまで開くことは出来ません。<br>レポート課題提出先の設定をしたい科目のコースポタニ |        |             |                  |       |      |                |            |                   |           | ボタンをク        | リック    |              |
| A      |            |         | 授業コード               | 授業                                                                         | 期      | 教室          | 曜時               | 代表時間割 | 代表教員 | 出席             | moca       | 成績                | シラバス      | 夏業アンケート      | 屋修者名派  | 6            |
| ß      | 学生検索       |         |                     |                                                                            |        |             | 火曜               |       |      | _              | ¥          |                   | _         | <b>FZ</b> ++ | _      |              |
| ٦      | 時間割        | E       | 26003213            | 【情】卒業<br>研究                                                                | 通<br>年 | 913空教<br>室  | 8<br>時限          | ۲     | ۲    | LtJ<br>出席      | LtJ<br>⊒Z  |                   | LtJ<br>シラ | L R<br>R     | 名簿     |              |
| O      | 担当授業       |         | 11123101            | 基礎統計学                                                                      | 前<br>期 |             |                  |       | ۲    | <b>王</b><br>出席 | <b>⊡</b> Z | <b>(</b> •)<br>成績 |           | 년<br>코노      | 名簿     |              |
| *      | moca       |         |                     |                                                                            |        |             | 金                |       |      |                |            |                   |           |              |        |              |
| ą      | 休講・補講      |         | 11123102            | 【経】基礎<br>統計学                                                               | 前<br>期 | 2202<br>講義室 | 曜<br>4<br>時<br>限 | ۲     | ۲    | <b>日</b><br>出席 |            | 記録                | (1)<br>シラ | ᅶ            | 名簿     |              |
|        |            | -       |                     | [ jets ]                                                                   |        |             | 火                |       |      |                |            |                   |           |              |        |              |
| ٢      | シラバス       |         | 24172201            | いり<br>3 D C G モ<br>デリング基<br>礎                                              | 前期     | 2202<br>講義室 | 曜<br>1<br>時限     | ۲     | ۲    | 日              |            | 成績                |           | 보고           | 名簿     |              |
| ii≣a   | 施設予約       |         |                     |                                                                            |        |             |                  |       |      |                |            |                   |           |              |        |              |

3. レポート提出課題の確認をしたい科目のコースボタンをクリックします。

4. 下図のような moca の「教員用ログイン画面」が表示されます。「教員用ログイン画面」 ボタンをクリックします。

|                                        | : サイトにロビ 🗙 🕂 | 1.124 M M M                 |                         |               |     |     |
|----------------------------------------|--------------|-----------------------------|-------------------------|---------------|-----|-----|
| ← → ♂ ଢ                                | ① 🔒 https:// | 80% … 🛛 🟠                   | Q、検索                    | <u>↓</u> III\ |     | ۵ 🛓 |
|                                        |              | このアラートの種類は「情報(青)」です。        |                         |               |     | ×   |
|                                        |              | 🛕 このアラートの種類は「警告 (美)」です。     |                         |               |     | ×   |
|                                        |              | ���� このアラートの種類は「お知らせ(録)」です。 |                         |               |     | ×   |
|                                        |              |                             | <u> </u>                | ) 日本語 (ja)    |     | ヴイン |
| a moc                                  | a)静岡         | moca2019                    | コースを検索する                |               |     | Q   |
| C Codule Oriented<br>C Codule Oriented | TC CLMS      |                             |                         |               |     |     |
|                                        |              |                             |                         |               |     | -   |
|                                        |              | ログイン                        |                         |               |     |     |
|                                        |              |                             |                         |               |     |     |
|                                        |              | ボタンを押してログイン画面に移動してください。     |                         |               |     |     |
|                                        |              | 子生用と教師用のロクイノ圏国は異なります。       |                         |               |     |     |
|                                        |              | 学生用のログイン画面                  | 教員用ログインボ                | タンをク          | リック | 5   |
|                                        |              | K                           |                         |               |     |     |
|                                        |              | 教師用のロクイン画面                  |                         |               |     |     |
|                                        |              |                             |                         |               |     |     |
|                                        |              |                             |                         |               |     |     |
|                                        |              |                             |                         |               |     |     |
|                                        |              |                             | データ保持概要<br>モバイルアプリを取得する |               |     |     |

レポート提出課題の確認をしたい科目(コース)にログインできました。
 レポートの提出状況・レポートのダウンロードをしたい課題をクリックします。

| コース:【情】卒業研究                | × +                                                 |               |      |                                                                                                  |             |  |  |  |
|----------------------------|-----------------------------------------------------|---------------|------|--------------------------------------------------------------------------------------------------|-------------|--|--|--|
| ← → ♂ ଢ                    | ① 🔒 https://                                        | 80% … 🛛 🏠     | Q 検索 | <u>*</u>                                                                                         | ∭\ 🖽 🛎 🖆    |  |  |  |
|                            |                                                     |               | 4    | 🛤 🗞 リンクメニュー 🧐 日本語                                                                                | (ja) 🔵 🗾 ~  |  |  |  |
|                            | a 【情】卒業研究                                           |               |      | コースを検索する                                                                                         | ۵           |  |  |  |
| 番 ホーム 🏼 💩 ダッシュオ            | ボード 曽 イベント 📾 私のコース 🛔 このコース                          |               |      | ☞ 福集モードの開始 🧮 ブロッ                                                                                 | ク非表示 🦨 標準表示 |  |  |  |
| ▶ 私のコース > 【情】=             | 卒業研究26003213                                        |               |      |                                                                                                  |             |  |  |  |
|                            |                                                     | あねたの進捗 ①      |      |                                                                                                  |             |  |  |  |
| <b>88 お知らせ</b>             | レポート提出課題の確認をしたい課                                    | 題をクリックします。    |      | ダッシュボード                                                                                          |             |  |  |  |
| 第1回 課題                     |                                                     |               |      | 合 サイトホーム<br>ト サイトページ                                                                             |             |  |  |  |
| (2) 第1回 課題 人工<br>人工知能の活用事例 | 加速の活用事例について<br>について調べ、Wordでレポートを作成し、「人工知能活用事例.doox」 | の名前で保存して提出せよ。 |      | <ul> <li>私のコース</li> <li>【宿】卒業研究260032</li> <li>)参加者</li> <li>登 バッジ</li> <li>▲ コンピテンシー</li> </ul> | 13          |  |  |  |

6. 確認したい科目(コース)のレポート課題の画面になります。

| 「全ての提出を表示」ボタン | を押して学生のレポー | ト確認画面に入ります。 |
|---------------|------------|-------------|
|---------------|------------|-------------|

| 2 課題                            |                                                  | × Ŧ            |          |               |               |       |       |       |      |     |    |      |   |              |                    |      |          |      |              |     |    |
|---------------------------------|--------------------------------------------------|----------------|----------|---------------|---------------|-------|-------|-------|------|-----|----|------|---|--------------|--------------------|------|----------|------|--------------|-----|----|
| $\leftrightarrow$ $\rightarrow$ | C û (                                            | 🛈 🔒 https://   |          |               |               |       |       | 80    | *    | •   | 3  | Q、検索 |   |              |                    |      | <b>1</b> | lii\ |              | ۲   | -0 |
|                                 |                                                  |                |          |               |               |       |       |       |      |     |    |      | 1 | 🔹 🗞 US       | クメニュー              | - 0  | 日本語 ();  | a) 🜔 | )            | ~   | ŀ  |
| භ                               | MOCO<br>Codule Oriented T<br>Colord Octore & LMS | 【情             | 】卒       | 業研            | 究             |       |       |       |      |     |    |      |   | 2            | 一スを検               | 索する  |          |      |              | Q   |    |
| ₩ ホーム                           | 🙆 ダッシュボー                                         | ド 🗎 イベント       | ■ 私のコー   | 2 <b>4</b> 20 | のコース          |       |       |       |      |     |    |      |   |              |                    | Ē    | ブロック     | 7非表示 | <b>,</b> ¥ 得 | 準表示 |    |
| ▷ > 私の                          | コース > 【情】卒業                                      | 研究26003213 > 賃 | 1回課題>第   | 1回課題          | 人工知能の活用事例     | 別について | 1     |       |      |     |    |      |   |              |                    |      |          |      |              |     |    |
| 第1回                             | 回課題人                                             | 、工知能の消         | 用事例に     | こついて          | C .           |       |       |       |      |     |    |      |   | ホナ           | ビゲー                | ション  | 1        |      |              |     |    |
| 評定概                             | 人工知能の活用事例                                        | について調べ、Word    | でレポートを作成 | えし、「人工知       | 印能活用事例.docx」の | の名前で使 | 保存して扱 | 是出せよ。 |      |     |    |      |   | ダッシュ<br>脅 サイ | 2ボード<br>トホーム       |      |          |      |              |     |    |
| 参加者                             | 2                                                |                |          |               |               |       |       |       |      |     |    |      |   | ▼ 私の<br>▼ 1  | ース<br>コース<br>【情】卒業 | 研究26 | 003213   |      |              |     |    |
| 提出要評定                           | 1                                                |                |          |               |               | 22    | こをク   | リック   | してレ  | ポート | 果題 | 提出の  |   | )<br>T       | 参加者<br>パッジ         |      |          |      |              |     |    |
| 終了日時                            | 2019年 09月 8日(日                                   | 3曜日) 17:00     |          |               |               | 確言    | 認画面   | に移動   | します。 |     |    |      |   | <u>A</u>     | コンピテ               | テンシー |          |      |              |     |    |
| 残り時間                            | 5日21時間                                           |                |          | すべての提問        | 出を表示評点        |       |       |       |      |     |    |      |   | *            | 評定<br>一般<br>第1回    | 課題   |          |      |              |     |    |
|                                 |                                                  |                |          |               |               |       |       |       |      |     |    |      |   |              | () 第1回<br>いて       | 回 課題 | I LIN    | 目記の深 | 5用事例         | IC) |    |

- 7. 提出されたレポート課題の確認を行います。
  - ①提出状況が確認できます。
  - ② 提出日時が確認できます。
  - ③ ファイルをクリックしてダウンロードすることができます。
  - ④ レポートに対する「評価」やコメントを入力することもできます。
    - ぜひ、ご活用下さい。

| ∂課題                                           | × +                                     |                             |                                     |                                   | C. See                        |                            | and a              |              |                                                                        |                              |        |        | x  |
|-----------------------------------------------|-----------------------------------------|-----------------------------|-------------------------------------|-----------------------------------|-------------------------------|----------------------------|--------------------|--------------|------------------------------------------------------------------------|------------------------------|--------|--------|----|
| < → ୯ û                                       | 🛈 🔒 https://                            |                             |                                     |                                   | 809                           | •) ··· ⊽ ť                 | く検                 | 8            |                                                                        | $\mathbf{\underline{\star}}$ | III\ 🗆 | ) (2)  | -0 |
|                                               |                                         |                             |                                     |                                   |                               |                            |                    | 4.5          | • 🍫 リンクメニュー                                                            | 😲 日本語 (ja                    |        |        | ~  |
| entre and and and and and and and and and and | CO<br>ented で<br>ure & LMS              | 】卒業                         | 研究                                  |                                   |                               |                            |                    |              | コースを検索                                                                 | र्ग ठे                       |        | ¢      | ٦. |
| 希ホーム の ダッ                                     | シュポード 曽 イベント                            | ■ 私のコース                     | <b>山</b> このコース                      |                                   |                               |                            |                    |              |                                                                        | 亘 ブロック                       | 非表示 ,* | / 標準表: | 示  |
| 日、私のコース、                                      | 情】卒業研究26003213 > 第                      | 1回課题>第1回                    | 課題 人工知能の                            | 活用事例について、                         | 聢                             |                            |                    |              |                                                                        |                              |        |        |    |
| 第1回課題                                         | ②提出日時がW                                 | 准認できま                       | 4-                                  |                                   |                               | ▲ ナビゲーシ                    | ヨン                 |              |                                                                        |                              |        |        |    |
|                                               | (                                       | ①提出状況が確認                    | 認できます                               | 1                                 | 品終                            | テーブル                       | し設定情報をリ            | ロット          | ダッシュボード<br>脅サイトホーム                                                     |                              |        |        |    |
| ユー<br>ザ画<br>選択像 姓/名                           | 5 メールアドレス<br>⊡                          | ステー<br>タス<br>▲ 評点 編         | 最終更新<br>日時(提<br>生)                  | ファイル提出<br>ー                       | 更新<br>提出 日時<br>コメ (評<br>ント 定) | フィード<br>バックコ PDF<br>メント 注釈 | Feedback<br>PoodLL | 最終評点 🖃       | <ul> <li>サイトページ</li> <li>私のコース</li> <li>【情】卒業研</li> <li>参加者</li> </ul> | <u> </u>                     |        |        |    |
| 1636                                          | f1636 @ssu.ac.jp                        | 提出な<br>し<br>-               | 187 ·                               |                                   | ・<br>コメ<br>ント<br>(0)          |                            |                    |              | <ul> <li>▼ バッジ</li> <li>▲ コンピテン</li> <li>■ 許定</li> <li></li></ul>      | 12-                          |        |        |    |
| 1636                                          | f1636 @ssu.ac.jp                        | 評定の<br>ために<br>提出済<br>み<br>- | 集·2019年<br>09月 2日<br>(月曜日)<br>17:50 | LO<br>C (<br>書).000 G<br>ポートフォリオに | ) -<br>⊐×<br>(0)              | ③ファィ<br>ダウン                | 'ルをクリ<br>/ロードす     | ックして<br>ることが | 、一版<br>▼第1回<br>◎第1回<br>いて                                              | 题。                           | 能の活用   | 事例につ   | E  |
| 選択した                                          | <ul> <li>④レ</li> <li>行に対して …</li> </ul> | ポートに対する評                    | 平価やコメン                              | ■き出し<br>トを入力できま                   | す                             | できま                        | 59                 |              | <ul> <li>05/20 - 0</li> <li>05/27 - 0</li> <li>06/3 - 06</li> </ul>    | 5/26<br>6/2<br>/9            |        |        |    |

ここでは全部を紹介できませんが、上記以外にも、さまざまな機能があります。